### **Voiding & Reissuing Payroll Checks**

#### **Before Voiding a Check**

There are many different situations when voiding and reissuing payroll checks. Some things to consider before voiding a payroll check in Edmunds:

- 1. Note what type of check it was, physical or direct deposit
- 2. Determine where the check/money is now & the course of action for getting it back, if applicable.
- 3. Determine if the check is dated in the current year. We typically advise against voiding payroll checks dated for *prior years* due to already issued W2's and end of quarter/year reporting.

Please contact <u>support@edmundsgovtech.com</u> with additional questions and details on your unique situations.

#### Voiding the Check

Go to: Personnel>Payroll>Check>Void Payroll Check Routine.

| e                          | Void Payroll Check Routine 🧧             |
|----------------------------|------------------------------------------|
| Next X Cancel              | ⑦ Help                                   |
| Check Series:<br>Employee: | 3 Check No: 68167 Check Date: 08/27/2021 |
| Name:                      | COLE, CONNOR                             |
| Pay Prd End Date:          | 08/25/2021                               |
| Check Amount:              | 1,512.02 Direct Deposit Amount: .00      |
| Check Type:                | Regular                                  |
| Status:                    |                                          |
| Void Code:                 |                                          |
| Void Date:                 | 09/01/2021  Void Only Void and Replace   |
| Void Reason:               | LOST CHCECK                              |
| Replacement Check Series:  | Check No:                                |
|                            |                                          |
|                            |                                          |

- (1) Select the series (will default to your systems current series check sequence)
- (2) Enter the 'Check Number'
- (3) Hit Enter on your keyboard to access the 'Void Date' & 'Void Reason' field.
- (4) Make sure you are using 'Void Only'
  - a. Void and Replace means that you are replacing the check outside the system. It will not print you a replacement.
- (5) Then select 'Next' to void the check
- (6) A message will appear telling you: This procedure will VOID all entries for this check. The amount of the check will be deducted for the appropriate employee YTD paid fields. The status of the check will be changed to VOID. The next Payroll Register processed will be the net of this Voided Check. The budget Distributions for this check will be reversed on the next Payroll.

| e                                                                                                    |                                                                            |                                                           | Check Register Hi                                           | istory Report: Print to Screen                                        |                                                             |
|----------------------------------------------------------------------------------------------------|----------------------------------------------------------------------------|-----------------------------------------------------------|-------------------------------------------------------------|-----------------------------------------------------------------------|-------------------------------------------------------------|
| 🔒 Print 🔀 Close   🛱 P                                                                                                    | rint Range 🛛 🖳 Search                                                      |                                                           |                                                             |                                                                       |                                                             |
| September 8, 2021<br>03:24 PM                                                                                                    |                                                                            | CITY OF AN<br>Check Register H                            | YWHERE<br>istory Report                                     |                                                                       | Page No: 1                                                  |
| Emp Id Range: COL03 t<br>Chk Id Range: First t<br>Chk Date Range: 01/01/21 t<br>Pay Prd Range: First t<br>Rec Date Range: 01/01/21 t | to COL03<br>to Last Chk Series: 3<br>to 09/08/21<br>to Last<br>to 09/08/21 | Type: Regular:<br>Other:<br>Status: Open:<br>Void: Align: | Y Vacation:<br>Y Adjust:<br>Y Reconciled:<br>Y Dir Deposit: | Y Manual: Y In<br>Y 3rd Party: Y Sp<br>Y Void: Y<br>Y Zero Amt: Y All | terim: Y Overtime: Y<br>ecial: Y<br>Other: Y Manual Void: Y |
| Chk Id Chk Date Chk Type<br>Emp Id Name                                                                                              | Pay Prd End Gross Amount                                                   | Check Amount                                              | Dir Deposit Chł                                             | k Status Void Reason                                                  | Void/Recon Replace Chk Id<br>Date                           |
| 68167 08/27/21 Reg<br>COL03 COLE, CONNOR                                                                                             | 08/25/21 1,933.08                                                          | 3 1,512.02                                                | 0.00 Voi                                                    | id Manual Void<br>LOST CHECK                                          | 09/01/21                                                    |
| Total Checks:                                                                                                    | 0 Total Gross:<br>Total Net:                                               | 0.00 Total<br>0.00                                        | Chk Amt:                                                    | 0.00 Total Direct                                                     | Deposit: 0.00                                               |
| Total Manual Void Checks:                                                                                                    | 1 Total Gross:<br>Total Net:                                               | 1,933.08 Total<br>1,512.02                                | Chk Amt: 1                                                  | 1,512.02 Total Direct                                                 | Deposit: 0.00                                               |
| Total Employees Paid:                                                                                                    | 0 Total Male: 0 To                                                         | otal Female:                                              | 0 Total Unknowr                                             | n: 0                                                                  |                                                             |

edmundsEDGE virtual

(7) A good report to run to see the voided check:

# Personnel>Reports>Check Register History Report Payroll Register Report

#### Go to: Personnel>Reports>Payroll Register History Report

- (1) Enter is the Employee ID
- (2) Enter in the check date
- (3) Run the report. After the void & before the next payroll is ran you will see this check is marked as void, however the budget distribution has not yet been updated. That is updated when the voided check is pulled into the 'Calculate Payroll/Budget Distribution' step that we talk about under the heading Reissuing the Voided Check, Step 2, number 2.

| 9                                                            |                                                 |                       |               |                  | Payroll Register Hi              | story Report: Pr        | int to Screen            |                               |                                    |                           |                |             |
|--------------------------------------------------------------|-------------------------------------------------|-----------------------|---------------|------------------|----------------------------------|-------------------------|--------------------------|-------------------------------|------------------------------------|---------------------------|----------------|-------------|
| 📥 Print 🛛 💥 Close                                            | 🕆 Print Rang                                    | ge 📃 🔍 Search         | ı             |                  |                                  |                         |                          |                               |                                    |                           |                |             |
| eptember 8, 2021<br>3:24 PM                                  |                                                 |                       | Pá            | ayroll Reg       | CITY OF<br>ister History         | ANYWHERE<br>Detail Repo | rt by Empl               | oyee Id                       |                                    |                           | P              | age No: 1   |
| Employee Id Range<br>Check Date Range<br>Reference Num Range | e: COL03 to<br>e: 01/01/21 to<br>e: 0 to 999999 | 0 COL03<br>0 09/08/21 | Include       | Man<br>Zero Acti | ual Voids Only<br>vity Employees | : N Vo<br>: N<br>Th     | id Date: D<br>e Ytd Tota | ate the void<br>ls include ch | check was inclu<br>ecks from the b | ded on the<br>eginning of | Payroll Regist | er<br>Year. |
|                                                              |                                                 |                       | COLO2 Chacks  | 69167 09         | /27/21 Void                      | 00/01/21                |                          |                               | Day Dad                            | 00/10/01 00               | 2/25/24        | CRO         |
| Hours                                                        | Farnings                                        |                       | Deductions    | 0010/ 00         | Fmplo                            | vee Taxes               |                          | YTD Taxes T                   | axable Wages Er                    | liability                 | Ref Num:       | 5838        |
| egular 80.00                                                 | 1,923.08                                        | 102 COLONIAL          | LIFE INSURANC | 75.00            | A Federal With                   | holding                 | 120.82                   | 120.82                        | 1,933.08                           |                           | Weeks Worked:  | 2.00        |
| CG CLOTHING                                                  | 10.00                                           |                       |               |                  | Social Secur                     | ity                     | 119.85                   | 119.85                        | 1,933.08                           | 119.85                    | Gross+ErLiab:  | 2,083.86    |
|                                                              |                                                 |                       |               |                  | Medicare                         |                         | 28.03                    | 28.03                         | 1,933.08                           | 28.03                     | Ytd Gross:     | 1,933.08    |
|                                                              |                                                 |                       |               |                  | NJA State                        |                         | 54.65                    | 54.65                         | 1,933.08                           |                           | Ytd Net:       | 1,512.02    |
|                                                              |                                                 |                       |               |                  | SDI State D                      | isabilit                | 9.09                     | 9.09                          | 1,933.08                           | 2.90                      | Salary (Y)     | 1,923.08    |
|                                                              |                                                 |                       |               |                  | SUI State U                      | nemploym                | 7.39                     | 7.39                          | 1,933.08                           |                           | Chk Amt:       | 1,512.02    |
|                                                              |                                                 |                       |               |                  | WKDV Workfor                     | ce Devel                | 0.82                     | 0.82                          | 1,933.08                           |                           |                |             |
|                                                              |                                                 |                       |               |                  | FLI Family                       | Leave In                | 5.41                     | 5.41                          | 1,933.08                           |                           |                |             |
| Total Gross:                                                 | 1,933.08                                        | Total                 | Deductions:   | 75.00            | Total Employ                     | ee Tax:                 | 346.06                   |                               |                                    |                           | Net Pay:       | 1,512.02    |
| here were NO Void C                                          | Checks in the                                   | Selected Ran          | ge.           |                  |                                  |                         |                          |                               |                                    |                           |                |             |
|                                                              |                                                 |                       |               |                  | 67TH 65                          |                         |                          |                               |                                    |                           |                |             |
| eptember 8, 2021<br>3:24 PM                                  |                                                 |                       | Pa            | ayroll Reg       | ister History                    | Detail Repo             | rt by Empl               | oyee Id                       |                                    |                           | P              | age No: 2   |
|                                                              |                                                 |                       |               |                  |                                  |                         |                          |                               |                                    |                           |                |             |
| J Totals 1                                                   | Checks                                          | 1 Regula              | r 0 Vacation  | n 0 M            | anual 0 0                        | ther 0                  | Interim                  | 0 Overtim                     | e 0 Specia                         | 1 0 Ac                    | ljust          |             |
| 0                                                            | Void Checks                                     | ⊎ Regula              | r 0 Vacation  | n 0 M            | anuai 0 C                        | ther 0                  | Interim                  | 0 Overtim                     | ie 0 Specia                        | 1 0 Ad                    | ljust          |             |

This is how the payroll register will look until the next payroll is ran that includes the voided check.

#### **Reissuing the Voided Check**

There are many different circumstances with re-issuing the checks. This example goes through a void & reissue for a check that is for the same value it was originally cut for in the current year.

After voiding the check:

Step 1: Time Entry Maintenance: Personnel>Payroll>Generate Payroll>Time Entry Maintenance. Time entry maintenance is where you will make your one-time payroll adjustments or add in a single employee into the payroll process.

- (1) Select ADD & enter in the Employees ID
- (2) Enter in the pay period ending date (*note: this can be back dated in the current year if needed*)
- (3) Determine if they are direct deposit or if they need a physical check.
  - a. If the employee normally receives direct deposit but will be receiving a physical check, uncheck the box for Direct Deposit when adding the record to Time Entry Maintenance.
- (4) Select okay & it will bring you to the general data screen.

| e                                 | Т                            | me Entry Maintenance - Ger | ieral          |               |              |
|-----------------------------------|------------------------------|----------------------------|----------------|---------------|--------------|
| Add                               | dit 🛛 💥 Close 🛛 🛅 Delet      | e 🕜 Previous 💽 Ne          | xt 🗄 🗄 Detail  | Recalculate   | 1 Help       |
| Encloyee Id: (<br>Prd_ind Date: ( | / / Mame: Add Record         |                            |                | <br>× ata     | •            |
| Prd Begin Date: (                 | / / Enter Employ             | yee ld: COL03              | Direct Deposit | :             |              |
| General Shift D                   | ifferential Att, Pay Prd End | Date: 08/25/2021           | Include Hours  | Per Pay       |              |
| Check Type:                       | Regular Check Entry          | Num: 0                     |                |               |              |
| Hours Worked                      |                              |                            | OK C           | A /A          |              |
|                                   | Actual Hours                 |                            |                | /A            |              |
| Regular:                          | Vacation:                    |                            |                | Pay Regula    | ar Salary: 📃 |
| Overtime:                         | Admin:                       |                            |                | Include Added | Federal: 🗸   |
| Special:                          | Other:                       |                            |                | Include Add   | ed State: 🗸  |
|                                   | Comp:                        |                            |                | Include Add   | ded City: 🗸  |
| Total Base:                       | Holiday:                     |                            |                | Include Adde  | d Other: 🗸   |
| Total Non-Base:                   |                              |                            |                | Include Hours | Per Pay:     |
| Total Hours:                      |                              |                            |                |               |              |
|                                   |                              |                            |                |               |              |

(5) Edit information in time entry as needed to replicate voided check (hours worked & deduction/earnings)

Step 2: Calculate Payroll/ Budget Distribution: Personnel > Payroll > Generate Payroll > Calculate Payroll/Budget Distribution

| © Calculate Payroll/Budget Distribution                                             | _       |
|-------------------------------------------------------------------------------------|---------|
| Next Close O Help                                                                   |         |
| <u>•</u>                                                                            |         |
| This procedure calculates the payroll from the time worked entry file. Check entrie | es      |
| are written to a temporary check file. You should perform a back-up before gene     | erating |
| the payroll.                                                                        |         |
| Enter Check Date: 09/01/2021 🔳 🗸 Include Voids on this Payroll                      | -       |
| The Budget Distribution Report and the Payroll Register will be printed             |         |
| automatically when the payroll is finished generating.                              |         |
| Budget Distribution Sort Sequence: Employee Id                                      | -       |
| Payroll Register Sort Sequence: Employee Id                                         | •       |
| Print Page Break After Dept:                                                        |         |
| Include Accrued Balances:                                                           |         |
|                                                                                     |         |
|                                                                                     |         |

- (1) Enter in the 'Check Date'
- (2) Make sure the box next to 'Include Voids on this Payroll' is checked
- (3) Change the 'Sort Sequences' of the reporting
- (4) Click 'Next' & Select Printer Option for the Report
- (5) A Calculate Screen will appear note the 1 check in the Voids.

| -                        |          |
|--------------------------|----------|
| Calculate —              | $\times$ |
| Time Entries Read:       | 1        |
| Time Entries Calculated: | 1        |
| Budget Entries Created:  | 1        |
| Void Checks Read:        | 1        |
| Void Checks Processed:   | 1        |
|                          | OK       |

(6) Review the printed report. This is where you will see the voided check pull into the payroll process.

Step 3: Print Checks/Update Payroll: Personnel > Payroll > Generate Payroll > Print Checks/Update Payroll.

| e                                | Print Checks/Update Payroll                                         |
|----------------------------------|---------------------------------------------------------------------|
| Next X Close 🕜                   | <u>H</u> elp                                                        |
|                                  | <u>1</u>                                                            |
| This procedure prints the pay    | roll checks and updates the calculated payroll to the appropriate   |
| files; also a Budget Distributio | on Batch is created. All entries in temporary files are deleted.    |
| The Budget Distribution Batch    | n that will be created needs to be verified/updated and can be used |
| Enter the Following:             |                                                                     |
| Print Type:                      | Checks    Num to be printed: 1                                      |
| Check Printing Sequence:         | Employee Id 🔹                                                       |
| Check Date:                      | 09/01/2021                                                          |
| Budget Distribution Batch Id:    | PRCOL03                                                             |
| Message Printed on Check Stu     | ub:                                                                 |
|                                  |                                                                     |
|                                  |                                                                     |
|                                  |                                                                     |

- (1) Select the appropriate print type (Checks, Direct Deposit Notices, Direct Deposit Emails)
- (2) Select the 'Check Printing Sequence'
- (3) Enter in the Budget Distribution Batch ID. NOTE: Make this ID different than your typical batch ID.
- (4) Select NEXT
- (5) Select your printer

Step 4: Budget Distribution: Personnel > Payroll > Generate Payroll > Budget Distribution.

## edmunds<br/>EDGE<br/>|virtual

| e    | Budget Distribution                                                          |  |
|------|------------------------------------------------------------------------------|--|
| Next | Close <u>Help</u>                                                            |  |
|      | Batch Id: PRCOL03 Batch Type: Manual Adj-PO/Batch Already Done               |  |
|      | Create: No Finance Update 🔍 Automatically Override Over-Encumbered Controls: |  |
|      |                                                                              |  |

- (1) Select the Batch ID that was used in Step 3 (3).
- (2) Create: 'No Finance Update' because in this example we are voiding and reissuing the check for the same value. The budget distribution should be 0 and have no net changes.
- (3) Update the batch.

Step 5: Direct Deposit (if applicable): Personnel > Payroll > Generate Payroll > Direct Deposit

NOTE: Check with your bank's policy on submitting a direct deposit.

- (1) Fill in the 'Check Date' & 'Effective Date'
- (2) Select the check box applicable for the 1 check you would like to submit the file for.
- (3) Select 'Next' & verify the report to assure it's the 1 persons check.
- (4) Outside the system, send the file to the bank.

**Reissuing the Voided Check with Attendance Hours** 

After voiding the check for an hourly employee with attendance, the attendance transactions go back to an APPROVED status for the employee.

Step 1: Time Entry Maintenance: Personnel>Payroll>Generate Payroll>Time Entry Maintenance. Time entry maintenance is where you will make your one-time payroll adjustments or add in a single employee into the payroll process.

- (1) Select ADD & enter in the Employees ID
- (2) Enter in the pay period ending date (*note: this can be back dated in the current year if needed*)
- (3) Determine if they are direct deposit or if they need a physical check
- (4) Select okay & it will bring you to the general screen data
- (5) Edit information in time entry as needed to replicate voided check (time & deduction/earnings)

Step 2: Attendance Transaction Report: Personnel> HR> Attendance> Attendance Transaction Report.

| e                                                                                                   | Attendance Trans                                                         | saction Report                                                                                          |                                                                                                    | = 🗖                |
|----------------------------------------------------------------------------------------------------|--------------------------------------------------------------------------|----------------------------------------------------------------------------------------------------|----------------------------------------------------------------------------------------------------|--------------------|
| Print X Close ? Help                                                                                |                                                                          |                                                                                                    |                                                                                                    |                    |
| Enter the Following:<br>Select Sort Sequence:                                                       | Range of Employee                                                        | e Ids (Blank for All):                                                                                  |                                                                                                    |                    |
| Range of Dates (Blank for All):           08/13/2021         m                                      | Page Break afte                                                          | er Employee<br>ypes                                                                                     |                                                                                                    |                    |
| Range of Attendance Codes (Blank for All):                                                          | Select Pay Type to                                                       | Include                                                                                                 | Shift1 Special 1                                                                                                    |                    |
| Day: Month:<br>All  All  Select Status to Include Draft Time Entry Submitted Paycheck               | ✓ Overtime       ✓ Sick       ✓ Vacation       ✓ Holiday       ✓ Special | Accrued Sick<br>Accrued Vacation<br>Accrued Admin<br>Accrued Other                                      | <ul> <li>✓ Shift2 Regular</li> <li>✓ Shift2 Overtime 1</li> <li>✓ Shift2 Overtime 2</li> <li>✓ Shift2 Special 1</li> <li>✓ Shift3 Regular</li> </ul> |                    |
| Approved  Print Rates/Tracking Id  Include Base Pay Rates for Salaried  Show Only Edited in Payroll | ✓ Admin     ✓       ✓ Other     ✓       ✓ Comp     ✓       None     ✓    | Accrued Comp       Accrued Holiday       Shift1 Regular       Shift1 Overtime 1       Shift1 Overtime 2 | <ul> <li>Shift3 Overtime 1</li> <li>Shift3 Overtime 2</li> <li>Shift3 Special 1</li> </ul>                                                           |                    |
| <ul> <li>✓ Print to Screen</li> <li>Print to Excel</li> </ul>                                       | Range of Budget A                                                        | accounts (Leave Fund                                                                                    | through last segment b                                                                                                    | ank to Print all): |

- (1) Run Report for the date range specified, APPROVED attendance, & un-check the NONE type.
  - a. This is where we want to make sure that this person's time is the *only* thing that is currently approved for that time frame so that we can use the Import Attendance Step in payroll.
- (2) If this person's time is the only one that is approved... Continue to Step 3. If there are many transactions listed as Approved follow the instructions below:
  - Instead of doing Step 3 and importing all the approved time into payroll. Go to Personnel>Payroll>Generate Payroll>Time Entry Maintenance, attendance tab &

| e   | e Time Entry Maintenance - General 🗧 🗐 |            |               |             |              |             |                |
|-----|----------------------------------------|------------|---------------|-------------|--------------|-------------|----------------|
| 4   | Add 🔄 Save 🛛 🔀 Ca                      | ncel 🛅 De  | elete 🕜 Previ | ious 💽 Next |              | Recalculate | 🕜 <u>H</u> elp |
| E   | mployee ld: SMI04                      | Name: SM   | ITH, HAILEY   |             |              |             |                |
| Pr  | d End Date: 08/25/2021                 | Check Ent  | ry Num: 🛛 🖉   | Previous Ne | ct Go To: Ge | eneral Data | -              |
| Prd | Begin Date: 08/12/2021                 |            |               |             |              |             |                |
| Gei | neral Shift Differential Att           | tendance < | $\leftarrow$  |             |              |             |                |
| Ad  | d Edit Delete                          |            |               |             |              |             |                |
|     | Date                                   | Day        | Att Code      | Pay Type    | Hours        | Rate        | Budge          |
| INS | 08/13/2021                             | FRI        | REGULAR       | Regular     | 8.00         | 30.7692     |                |

enter in this person attendance records.

 ii. After their attendance is in Time Entry Maintenance, rerun the Attendance Transaction Report specific for this employee for the date range and the APPROVED & TIME ENTRY status. It will most likely show duplicate entries

| © Attendance Transaction Report: Print to Scree                                                                                                    | en 🧧                                                                                                    |
|----------------------------------------------------------------------------------------------------|----------------------------------------------------------------------------------------------------|
| Print 🔀 Close 🖶 Print Range 🔍 Search                                                                                                    |                                                                                                    |
| September 9, 2021 CITY OF ANYWHERE<br>12:53 PM Attendance Transaction Report By Employee                                                                                                    | Page No: 1<br>Id                                                                                                    |
| Range: First to Last         Range of Dates: 08/13/21 to 08/25/21 Day: All Month: All         Range of Attendance Codes: First to Last Print Rates: N         Regular: Y Overtime: Y Sick: Y Vacation:         Admin: Y       Other: Y Comp: Y       None:         Accrued Sick: Y       Accrued Vacation: Y       Accrued Admin: Y       Accrued Other:         Shift1 Overtime 1: Y       Shift1 Special 1: Y       Shift2 Regular:       Shift3 Overtime 1: Y       Shift3 Overtime 1: Y         Shift2 Special 1: Y       Shift3 Regular: Y       Shift3 Overtime 1: Y       Shift3 Overtime 2: *       Indicates transaction was edited by payroll | Draft: N Submitted: N Approved: Y<br>Time Entry: Y Paycheck: N<br>Y Holiday: Y Special: Y<br>N Earning: Y Accrued Comp: Y<br>Y Accrued Holiday: Y Shift1 Regular: Y<br>Y Shift2 Overtime 1: Y Shift2 Overtime 2: Y<br>Y Shift3 Special 1: Y |
| Emp Id Name Location Dept Supervisor<br>Date Att Code Hrs Pay Type Description Ref Num                                                                                                    | r Union<br>Ref Seq Status Payroll Id User Id                                                                                                    |
| SMI04         SMITH, HAILEY         BORO           08/13/21         FRI REGULAR         8.00         Regular         5909           08/13/21         FRI REGULAR         8.00         Regular         5910           08/16/21         MON REGULAR         8.00         Regular         5909           08/16/21         MON REGULAR         8.00         Regular         5909           08/16/21         MON REGULAR         8.00         Regular         5909                                                                                                    | 1 Approved MB<br>1 Time Entry 202108250 * MB<br>4 Approved MB<br>2 Time Entry 202108250 * MB                                                                                                    |

iii. How to Delete Approved attendance?

Personnel>HR>Attendance>Employee Timesheets. Select the employee in question & the date range needed. Use the Update Status button to change the

| C                             | Employee Timesheets                                              |
|-------------------------------|------------------------------------------------------------------|
| 😭 Edit 🔀 Close 📀 Previous 💿 N | Next 🔄 Print 🔀 Update Status 🕜 Help                              |
| ▶ SEW                         | Pay Period: 08/13/2021  08/16/2021  Show Weekends:               |
| ▶ UNF                         | Emp Id: SMI04 . Position: FULL TIME FULL TIME EMPLOYEE           |
| ▶ WAT                         | Name: HAILEY Update Status                                       |
| ▶ YTG                         | Type: Hourly                                                     |
| ▼ BORO                        | 08/13 (FRI) Change All From: Approved                            |
| JENNY CALLAWAY                | Add Edit D For: Current Employee                                 |
| DENA DEETS                    | Att Code Pay Period: 08/13/2021  08/16/2021                      |
| SOPHIA DUFFEY                 | REGULAR Include any Approved time prior to Pay Period Begin Date |
| ROCCO FARERI                  | REGULAR                                                          |
| NICKALAUS FISHER III          | OK Cancel                                                        |
| DECLAN HASTINGS               |                                                                  |
| KATHLEEN LIVINGSTONE          | Iotal Hours: 16.00 Iotal Hours: 16.00                            |
| JENNIFER MANNEL               |                                                                  |
| JACOB MILLER                  |                                                                  |
| ANITA SEELEY                  |                                                                  |
| HAILEY SMITH                  |                                                                  |
|                               |                                                                  |
|                               |                                                                  |
|                               | Total Base: 32.00 REGULAR: 32.00                                 |
|                               | Total Non-Base: .00                                              |
| Show Terminated Employees     | Total Hours: 32.00                                               |

time from Approved to Draft.

Once in Draft status, select EDIT & then highlight over the time on the specific day & hit delete. Once all are deleted, select save.

Step 3: Attendance Import: Personnel> Payroll> Generate Payroll> Attendance Import

- (1) Adjust the date ranges & filter the rest of the screen as normal.
- (2) Select Next
- (3) It should only successfully import 1 person's attendance.
- (4) Save report if needed.

Step 4: Calculate Payroll/ Budget Distribution: Personnel > Payroll > Generate Payroll > Calculate Payroll/Budget Distribution

- (1) Enter in the 'Check Date'
- (2) Make sure the box next to 'Include Voids on this Payroll' is checked

| e                          | Employee Timesheets                                  |
|----------------------------|------------------------------------------------------|
| Save X Cancel O Previous O | Next 🔄 Print 🔀 Update Status 🕜 Help                  |
| ► SEW                      | Pay Period: 08/13/2021 🔳 08/16/2021 🔳 Show Weekends: |
| ▶ UNF                      | Emp Id: SMI04 Position: FULL TIME FULL TIME EMPLOYEE |
| ▶ WAT                      | Name: HAILEY SMITH Schedule Id:                      |
| NTC                        | Type: Hourly 🚽 Status: Active 🚽 Status Date: 📝 🖉 🔳   |
|                            | 08/13 (FRI) 08/16 (MON)                              |
| ▼ BORO                     |                                                      |
| JENNY CALLAWAY             | Add Edit Delete Detail Add Edit Delete Detail        |
| DENA DEETS                 | Att Code Hours Status Att Code Hours Status          |
| SOPHIA DUFFEY              | REGULAR 8.00 Time Entry REGULAR 8.00 Time Entry      |
| ROCCO FARERI               | REGULAR 8.00 Draft REGULAR 8.00 Draft                |
| NICKALAUS FISHER III       |                                                      |
| DECLAN HASTINGS            |                                                      |
| KATHLEEN LIVINGSTONE       | Total Hours: 16.00 Total Hours: 16.00                |

- (3) Change the 'Sort Sequences' of the reporting
- (4) Click 'Next'
- (5) Select Printer Option
- (6) Close Screen
- (7) Review the printed report. This is where you will see the voided check pull into the payroll process.

| © Calculate Payroll/Budget Distribution 🧧                                             |           |  |  |
|---------------------------------------------------------------------------------------|-----------|--|--|
| Next Close O Help                                                                     |           |  |  |
| <u>.</u>                                                                              |           |  |  |
| This procedure calculates the payroll from the time worked entry file. Check entries  |           |  |  |
| are written to a temporary check file. You should perform a back-up before generating |           |  |  |
| the payroll.                                                                          |           |  |  |
| Enter Check Date: 09/01/2021 🔳 🗸 Include Voids on this Payroll                        |           |  |  |
| The Budget Distribution Report and the Payroll Register will be printed               |           |  |  |
| automatically when the payroll is finished generating.                                |           |  |  |
| Budget Distribution Sort Sequence: Emplo                                              | oyee Id 🔹 |  |  |
| Payroll Register Sort Sequence: Emplo                                                 | oyee Id 🔹 |  |  |
| Print Page Break After Dept:                                                          |           |  |  |
| Include Accrued Balances:                                                             |           |  |  |
|                                                                                       |           |  |  |
|                                                                                       |           |  |  |
|                                                                                       |           |  |  |

Step 5: Print Checks/Update Payroll: Personnel > Payroll > Generate Payroll > Print Checks/Update Payroll.

- (1) Select the appropriate print type (Checks, Direct Deposit Notices, Direct Deposit Emails)
- (2) Select the 'Check Printing Sequence'
- (3) Enter in the Budget Distribution Batch ID. NOTE: Make this ID different than your typical batch ID.
- (4) Select NEXT
- (5) Select your printer

Step 6: Budget Distribution: Personnel > Payroll > Generate Payroll > Budget Distribution.

- (1) Select the Batch ID that was used in Step 3 (3).
- (2) Create: 'No Finance Update' because in this example we are voiding and reissuing the check for the same value. The budget distribution should be 0 and have no net changes.
- (3) Update the batch

Step 5: Direct Deposit (if applicable): Personnel > Payroll > Generate Payroll > Direct Deposit

NOTE: Check with your bank's policy on submitting a direct deposit.

- (1) Fill in the 'Check Date' & 'Effective Date'
- (2) Select the check box applicable for the 1 check you would like to submit the file for.
- (3) Select 'Next' & verify the report to assure it's the 1 persons check.
- (4) Outside the system, send the file to the bank.

#### **Other Void & Reissue Circumstances**

A check that was paid in error example: The check was paid out to an employee who does not work for the municipality anymore. Make arrangements to get the money back & void the check. The budget distribution will adjust after the check has been voided and another payroll has been processed.

A check that was overpaid example: Make sure the employee is aware that they were overpaid. Ideally, you will be able to adjust their hours or deduction/earning code next pay. If they want to give you the full check back, you may follow the void & reissue steps. Note: there will be a difference in their budget distribution if overpaid originally.

A check that was underpaid example: Talk with your employee. If they need the rest of their check ASAP, follow the instructions on how to reissue a check for 1 employee.

#### **Payroll FAQS:**

#### I am ready to print my Payroll checks and the Check Date is defaulting to the wrong date. How can I change the date?

Re-run the Calculate Payroll/Budget Distribution routine (Personnel>Payroll>Generate Payroll) using the correct date.

## I have voided an employee's direct deposit payroll check. How will this affect the direct deposit file I have already generated?

If you have not yet sent the file to the bank, you may simply regenerate the direct deposit file and the voids will not be included. If you have already sent the file to the bank, you must contact the bank to let them know of the change. If the check was re-issued, an additional direct deposit file can be created and sent for the new check.

How can I disable an employee's direct deposit for a single pay period? On the employee's Time Entry, go to the Direct Deposit screen and delete the bank information. This is a temporary change; the bank accounts stored in the Employee Maintenance will continue to be pulled for future payrolls.

## I entered a check date when calculating my payroll, but now I am ready to print my payroll checks and the check date field is blank. Why?

If the check date is not defaulting when in the Print Checks/Update Payroll screen, then errors exist in the payroll. Refer to the Payroll Register to locate the errors. Correct the errors and recalculate the payroll.

## How do I delete approved attendance that is no longer needed to pay out an employee?

Personnel>HR>Attendance>Employee Timesheets. Select the employee in question & the date range needed. Use the Update Status button to change the time from Approved to Draft. Once in Draft status, select EDIT & then highlight over the time on the specific day & hit delete. Once all are deleted, select save.